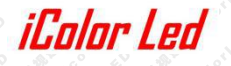

### L100 使用说明

### 一、按键功能

1、在切换节目模式下, 按键"+""-"用于切换效果

- 2、在速度调节模式下,按键"+""-"用于调节效果的播放速度
- 3、按"Mode"用于切换"节目模式"和"速度模式"

4、长按"-"保存当前节目和参数,重上电之后,播放效果及参数为断电前保存的效果 和参数

### 二、效果制作

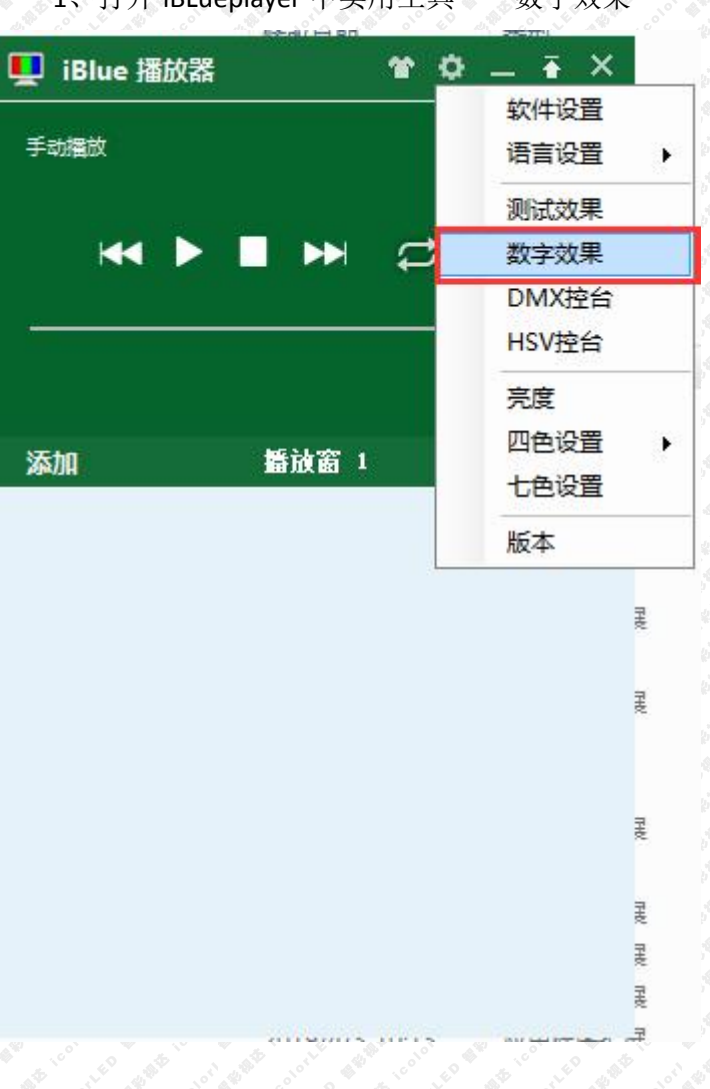

1、打开 iBLueplayer 中实用工具——数字效果

2、点击设置->参数设置->输入宽度高度帧速率,然后点击确认。

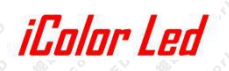

| 🖷 Digital Effect.deproj - 数字 | <u>ビートシーム (1997) - シーム (1997) - シーム (1997) - シーム (1997) - シーム (1997)</u><br>故果                                                                         |  |
|------------------------------|----------------------------------------------------------------------------------------------------|--|
| 项目(P) 效果(E) 设置(S)            | 帮助(H)                                                                                                    |  |
| 请新建效果                        |                                                                                                    |  |
|                              | <ul> <li>● 参数设置</li> <li>本机IP地址 192.166.100.123 •</li> <li>发送模式 icolox模式 •</li> <li>效果默认值</li> <li>帧宽度 100</li> <li>帧高度 100</li> <li>帧速率 25</li> </ul> |  |
|                              | 确定     取消 </th <th></th>                                                                                                    |  |

L100

3、点击效果->新建效果->简易动画

| Simple Effe | ot                       | (n)(eter |       |    |      |    |    |    |    |    |     | <br> |
|-------------|--------------------------|----------|-------|----|------|----|----|----|----|----|-----|------|
|             | 400 pixels<br>100 pixels |          |       |    |      |    |    |    |    |    |     | _    |
|             | 25 fps                   |          | 😼 简易詞 | 力画 |      |    |    |    |    |    | -2  | ×    |
|             |                          |          | 时序    |    |      |    |    |    |    |    |     |      |
|             |                          |          |       | >  | >    |    | >  | >  |    | >  |     |      |
|             |                          |          |       | 25 | 25   |    | 25 | 25 |    | 25 |     |      |
|             |                          |          | 1     |    | 2    | 3  | 1  | 4  | 5  |    |     |      |
|             |                          |          |       |    |      |    |    |    |    |    |     |      |
|             |                          |          |       |    |      |    |    |    |    |    |     |      |
|             |                          |          |       |    |      |    |    |    |    |    |     |      |
|             |                          |          |       |    |      |    |    |    |    |    |     |      |
|             |                          |          |       |    |      |    |    |    |    |    |     |      |
|             |                          |          | 素材    |    |      |    |    |    |    |    |     |      |
|             |                          |          | 颜色数   | 5  | 每个帧线 | 25 |    | 添加 | 减少 | 全  | 部清除 |      |
|             |                          |          |       |    |      |    |    |    |    |    |     |      |
|             |                          |          |       |    |      | 确于 | ÷  | 取消 |    |    |     |      |
|             |                          |          |       |    |      | -  | -  |    |    |    |     |      |

4、点击效果->新建效果->多通道效果

| 刕튼 | ļ | 市市委社 | CHO (R) | CH1 (G) | CH2 (B) | CH3 (W) | 变化模式 | 2 | 移动模式 | ť | 每秒像麦 |  |
|----|---|------|---------|---------|---------|---------|------|---|------|---|------|--|
|    | 1 | 25   | 255     | 0       | 0       | 0       | 跳变   | - | 固定   |   | 25   |  |
|    | 2 | 25   | 0       | 255     | 0       | 0       | 跳变   | - | 固定   | - | 25   |  |
|    | 3 | 25   | 0       | 0       | 255     | 0       | 跳变   | - | 固定   | - | 25   |  |
|    | 4 | 25   | 0       | 0       | 0       | 255     | 跳变   | - | 固定   | - | 25   |  |
|    | 5 | 25   | 0       | 0       | 0       | 0       | 跳变   | - | 固定   | - | 25   |  |
|    |   |      |         |         |         |         |      |   |      |   |      |  |

#### 三、详细效果制作

1、多通道效果效果制作,"效果","新建效果","多通道效果",如图 3-1

| 🖳 Digital E | ffect.dep | roj - 数字效 | <b>火果</b> |   |
|-------------|-----------|-----------|-----------|---|
| 项目(P)       | 效果(E)     | 设置(S)     | 帮助(H)     |   |
| 请新建效界       | 新建        | 対 果 🌖     | 简易动画      |   |
|             | 打开        | F效果       |           |   |
|             | 保存        | 效果        | 多通道效果     |   |
|             | 另存        | 效果        |           | - |
|             | 导出        | 效果        |           |   |
|             | 下载        | 效果        |           |   |

图 3-1

点击多通道效果,打开界面如图 3-2,为默认的效果界面。

| 帧数         CH0 03         CH1 (6)         CH2 (8)         CH3 (Y)         CH4 (Y)         CH5 (Z)         变化模式         移动模式         每秒像素           1         25         0         0         0         0         0         0         0         0         0         0         0         0         0         0         0         0         0         0         0         0         0         0         0         0         0         0         0         0         0         0         0         0         0         0         0         0         0         0         0         0         0         0         0         0         0         0         0         0         0         0         0         0         0         0         0         0         0         0         0         0         0         0         0         0         0         0         0         0         0         0         0         0         0         0         0         0         0         0         0         0         0         0         0         0         0         0         0         0         0         0         0 <td< th=""><th>通道</th><th>数 6</th><th><b></b></th><th>添加</th><th>」 场景数 5</th><th></th><th>每场景帧数</th><th>25</th><th></th><th></th><th></th><th></th><th></th></td<> | 通道 | 数 6 | <b></b> | 添加      | 」 场景数 5 |         | 每场景帧数   | 25      |      |   |      |   |      |
|----------------------------------------------------------------------------------------------------|----|-----|---------|---------|---------|---------|---------|---------|------|---|------|---|------|
| 1       25       0       0       0       0       0       0       0       0       0       0       0       0       0       0       0       0       0       0       0       0       0       0       0       0       0       0       0       0       0       0       0       0       0       0       0       0       0       0       0       0       0       0       0       0       0       0       0       0       0       0       0       0       0       0       0       0       0       0       0       0       0       0       0       0       0       0       0       0       0       0       0       0       0       0       0       0       0       0       0       0       0       0       0       0       0       0       0       0       0       0       0       0       0       0       0       0       0       0       0       0       0       0       0       0       0       0       0       0       0       0       0       0       0       0       0       0       0                                                                                                    | 暴  | 响数  | CHO (R) | CH1 (G) | CH2 (B) | СНЗ (¥) | СН4 (Ү) | CH5 (Z) | 变化模式 |   | 移动模式 | - | 每秒像素 |
| 2       25       0       0       0       0       融資       副定       2         3       25       0       0       0       0       融資       副定       2         4       25       0       0       255       0       0       融資       副定       2         5       25       0       0       0       255       0       融資       副定       2                                                                                                    | 1  | 25  | 255     | 0       | 0       | 0       | 0       | 0       | 跳变   | - | 固定   | - | 25   |
| 3       25       0       0       0       跳变       面定       25         4       25       0       0       255       0       0       競変       面定       25         5       25       0       0       0       255       0       跳変       面定       25                                                                                                    | 2  | 25  | 0       | 255     | 0       | 0       | 0       | 0       | 跳变   | - | 固定   | - | 25   |
| 4       25       0       0       跳变       ● 固定       ● 25         5       25       0       0       255       0       跳变       ● 固定       ● 25                                                                                                    | 3  | 25  | 0       | 0       | 255     | 0       | 0       | 0       | 跳变   | - | 固定   | - | 25   |
| 5 25 0 0 0 0 0 255 0 跳变 ▼ 固定 ▼ 25                                                                                                    | 4  | 25  | 0       | 0       | 0       | 255     | 0       | 0       | 跳变   | - | 固定   | - | 25   |
|                                                                                                    |    |     |         |         |         |         |         |         |      |   |      |   |      |
|                                                                                                    | 5  | 25  | 0       | 0       | 0       | 0       | 255     | 0       | 跳变   | - | 固定   | - | 25   |

图 3-2

可根据自己需求制作效果,比如制作3通道、渐变效果,其步骤如图3-3所示:

第一步:选择效果通道数(根据灯具通道数而定)。

第二步:选择每个颜色的帧数,比如第二行表示颜色为红,灰度 0-255,红色帧数为 256 帧。 依此类推,按照需求填入数值做效果。

第三步:选择添加此表,比如此次选择添加的颜色数为3个,同时也可以修改颜色数,点击

iColor Led

减少来对应的减少颜色数。

第四步:双击变化模式,即可从"渐变"变为"跳变"

点击预览可以查看编辑的实际数字效果,再点击确定即可。

| 14 S | 9通道效果                                   |         |        | 2             |      |    |        |    |      |  |
|------|-----------------------------------------|---------|--------|---------------|------|----|--------|----|------|--|
| 通i   | 首数 3                                    | •       | 添加     | 场暴對 。<br>手动场景 |      | 每5 | 汤景帕数 2 | 25 |      |  |
| 场景   | • • • • • • • • • • • • • • • • • • • • | CHO (R) | CH1 (G | 自动场景          | . ģī | ť  | 移动模式   |    | 每秒像素 |  |
|      | 1 25                                    |         | 0      | U.            | 潮夏   |    | 固定     | -  | 25   |  |
|      | 2 25                                    | 255     |        |               | 渐变   |    | 固定     | -  | 25   |  |
|      | 3 25                                    |         |        |               | 渐变   | 1- | 固定     | -  | 25   |  |
|      | 4 25                                    |         | 255    |               | 渐变   | -  | 固定     | -  | 25   |  |
|      | 5 25                                    |         |        |               | 渐变   | -  | 固定     | -  | 25   |  |
|      | 6 25                                    |         |        | 255           | 渐变   | -  | 固定     | -  | 25   |  |
|      | 7 0                                     |         |        |               | 渐变   | -  | 固定     |    | 25   |  |
|      |                                         |         |        |               |      |    |        |    |      |  |

图 3-3

4、点击下载效果可以将制作的效果下载至控制器 L100,下载之前最好清除效果,若效果内容大于存储内

1、单击效果可以修改效果名。

2、多通道效果制作时,选中多行或者某一行,点击 Delete 可以实现对指定某行或多行的删除。

存,软件会提示,下载效果失败。

四、效果下载

3、按住鼠标左键拖动效果可以调整效果之间的顺序。

注意: L100 控制器只支持后缀为 avix 的文件

L100

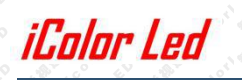

| 🧬 Digital Effect.deproj - 数字效果                            |                                                                                                    |
|-----------------------------------------------------------|----------------------------------------------------------------------------------------------------|
| 项目(P) 效果(E) 设置(S) 帮助(H)<br>请新建效果                          |                                                                                                    |
|                                                           |                                                                                                    |
| 9                                                         |                                                                                                    |
|                                                           |                                                                                                    |
| 2                                                         | 15条数 5 荷5条約数 25 添加 通道数 4 ・<br>15条型 Addt 00.03 07.03 07.00 07.00 07.04指定 25.14指定                                                                                                    |
|                                                           | 1/1         1/2         2/2         0         0         0         0         0         0         0         0         0         0         0         0         0         0         0         0         0         0         0         0         0         0         0         0         0         0         0         0         0         0         0         0         0         0         0         0         0         0         0         0         0         0         0         0         0         0         0         0         0         0         0         0         0         0         0         0         0         0         0         0         0         0         0         0         0         0         0         0         0         0         0         0         0         0         0         0         0         0         0         0         0         0         0         0         0         0         0         0         0         0         0         0         0         0         0         0         0         0         0         0         0         0         0         0 </th |
|                                                           | 2 (25) 0 (25) 0 0 (40) (40) (40) (40) (40) (40) (40)                                                                                                    |
|                                                           | 4 (25 0 0 0 255 MAG;                                                                                                    |
|                                                           |                                                                                                    |
|                                                           |                                                                                                    |
|                                                           |                                                                                                    |
| a                                                         |                                                                                                    |
|                                                           |                                                                                                    |
| o                                                         | 1923 0972 077                                                                                                    |
|                                                           |                                                                                                    |
|                                                           |                                                                                                    |
|                                                           | T N AT &' G'AT M D A W W AT M N AT &' G'AT M D A W                                                                                                    |
| P Digital Effect.deproj - 数字效果                            |                                                                                                    |
| 项目(P) 效果(E) 投置(S) 帮助(H)                                   |                                                                                                    |
| ⊖ Change 新建效果 ▶                                           |                                                                                                    |
|                                                           |                                                                                                    |
| 中前 保存效果                                                   |                                                                                                    |
| 另存效果                                                      |                                                                                                    |
|                                                           |                                                                                                    |
|                                                           |                                                                                                    |
| 0                                                         |                                                                                                    |
|                                                           |                                                                                                    |
|                                                           |                                                                                                    |
|                                                           |                                                                                                    |
|                                                           |                                                                                                    |
| 0                                                         |                                                                                                    |
|                                                           |                                                                                                    |
| 9                                                         |                                                                                                    |
|                                                           |                                                                                                    |
| 9                                                         |                                                                                                    |
|                                                           |                                                                                                    |
| 9                                                         |                                                                                                    |
|                                                           |                                                                                                    |
| 9                                                         |                                                                                                    |
|                                                           |                                                                                                    |
|                                                           |                                                                                                    |
|                                                           |                                                                                                    |
| ✓ Digital Effect.deproj - 数字效果<br>项目(P) 效果(E) 设置(S) 帮助(H) |                                                                                                    |
| □ - Channels Effect<br>灯具裁: 400 pieces                    |                                                                                                    |
| ·····································                     |                                                                                                    |
|                                                           |                                                                                                    |
|                                                           |                                                                                                    |
| o                                                         |                                                                                                    |
|                                                           |                                                                                                    |
|                                                           |                                                                                                    |
| ·                                                         |                                                                                                    |
| 9                                                         |                                                                                                    |
|                                                           | ● 下戦公果 ■ ■                                                                                                    |
| 9                                                         | <b>串ロ</b> coms マ 打开 <b>关</b> 通                                                                                                    |
|                                                           | 设备版本号 ImmiliSertozoos_27 读取                                                                                                    |
| 2 <b>1</b> 1                                              | 芯片会型 Icelar_IMI ・ 漢歌                                                                                                    |
|                                                           | 図 是常辞 後置                                                                                                    |
|                                                           |                                                                                                    |
| 9                                                         |                                                                                                    |
|                                                           |                                                                                                    |
| 0                                                         |                                                                                                    |
|                                                           |                                                                                                    |
| 9                                                         |                                                                                                    |
|                                                           |                                                                                                    |
|                                                           |                                                                                                    |
|                                                           |                                                                                                    |

### 五、常用效果制作编辑设置

### RGB 三色

1、七彩定色常亮

| LF | r |  |
|----|---|--|
| Z- |   |  |
| ~  |   |  |
|    |   |  |
|    |   |  |

| ì | ☞<br>通道 | 数 3 | •       | 添加      | ] 场景数 5 | -    | 每场景帧数名 | 25   |
|---|---------|-----|---------|---------|---------|------|--------|------|
| 坂 | 景       | 帧数  | CHO (R) | CH1 (G) | СН2 (В) | 变化模式 |        | 每秒像素 |
|   | 1       | 25  | 255     | 0       | 0       | 跳变   | ▼固定    | 25   |

| Ŭ | 通道 | 数 3 | •       | 添加      | 」场景数 5  |      | 每场景帧数 | 25     |
|---|----|-----|---------|---------|---------|------|-------|--------|
| 场 | 景  | 帧数  | CHO (R) | CH1 (G) | СН2 (В) | 变化模式 | 移动模式  | 式 每秒像新 |
| 1 | 1  | 25  | 255     | 128     | 0       | 跳变   | ▼固定   | ▼ 25   |

| 通道    | 数 3 | •       | 添加      | 〕 场 <u>景</u> 数 5 |      | 每场景帧数                                                                                                    | 25                                                                                                    |
|-------|-----|---------|---------|------------------|------|----------------------------------------------------------------------------------------------------|----------------------------------------------------------------------------------------------------|
| 场景    | 帧数  | CHO (R) | CH1 (G) | CH2 (B)          | 变化模式 | 移动模式                                                                                                    | 式 每秒像素                                                                                                    |
| eres. |     |         |         |                  |      | And a statement of the statement of the | the second second second second second second second second second second second second second second second se |

#### 绿

| 通道 | 数 3 | •       | 添加        | ] 场景数 5 |      | 每场景帧数 | 25   |      |
|----|-----|---------|-----------|---------|------|-------|------|------|
| 场景 | 帧数  | CHO (R) | CH1 (G)   | СН2 (В) | 变化模式 | 移动模:  | 式    | 每秒像素 |
|    | 1   | 2.2     | 0111008-2 | 12      |      |       | 1000 |      |

| _ |  |
|---|--|
| _ |  |
|   |  |
|   |  |
|   |  |
|   |  |

| 🛛 Si | 甬道效果 |         |         |         |      |       |     |      |
|------|------|---------|---------|---------|------|-------|-----|------|
| 通道   | 数 3  | •       | 添加      | 场景数 5   |      | 每场景帧数 | 25  |      |
| 易景   | 帧数   | CHO (R) | CH1 (G) | CH2 (B) | 变化模式 | 移动模   | 式   | 每秒像素 |
| / 1  | 25   | 0       | 255     | 255     | 跳变   | ▼ 固定  | ▼ 2 | 25   |

| <b>₩</b> 351 | 通道效果 |         |         |         |         |       |        |
|--------------|------|---------|---------|---------|---------|-------|--------|
| 通道           | 数 3  | -       | 添加      | ] 场景数 5 |         | 每场景帧数 | 25     |
| 场景           | 帧数   | CHO (R) | CH1 (G) | CH2 (B) | 变化模式    | 移动模式  | 、 每秒像素 |
|              |      | -       | 0       | 055     | Dillate |       | - 05   |

🖳 多通道效果 通道数 3 添加 场景数 5 每场景帧数 25 • 场景 帧数 变化模式 移动模式 每秒像素 CHO (R) CH1 (G) CH2 (B) / 1 25 255 跳变 ▼ 固定 ▼ 25 0 255

#### 2、七彩定色追逐

| 通道  | 数 3 | •       | 添加      | 场景数 1   |      | 每t | <b>汤景帧数</b> 25 | 5 |      |
|-----|-----|---------|---------|---------|------|----|----------------|---|------|
| 场景  | 帧数  | CHO (R) | CH1 (G) | СН2 (В) | 变化模式 |    | 移动模式           |   | 每秒像素 |
| 1   | 25  | 255     | 0       | 0       | 跳变   | -  | 右移             | - | 25   |
| 2   | 25  | 255     | 128     | 0       | 跳变   | -  | 右移             | - | 25   |
| 3   | 25  | 255     | 255     | 0       | 跳变   | -  | 右移             | - | 25   |
| 4   | 25  | 0       | 255     | 0       | 跳变   | -  | 右移             | - | 25   |
| 5   | 25  | 0       | 255     | 128     | 跳变   | -  | 右移             | - | 25   |
| 6   | 25  | 0       | 0       | 255     | 跳变   | -  | 右移             | - | 25   |
| • 7 | 25  | 255     | 0       | 255     | 跳变   | -  | 右移             | - | 25   |

3、七彩定色渐变

| 通道  | 数 3 | •       | 添加      | 局 场景数 Ⅰ |      | 每场 | 6景帧数 25 |   |      |
|-----|-----|---------|---------|---------|------|----|---------|---|------|
| 场景  | 帧数  | CHO (R) | CH1 (G) | СН2 (В) | 变化模式 |    | 移动模式    |   | 每秒像素 |
| 1   | 25  | 255     | 0       | 0       | 渐变   | -  | 固定      | - | 25   |
| 2   | 25  | 255     | 128     | 0       | 渐变   | •  | 固定      | - | 25   |
| з   | 25  | 255     | 255     | 0       | 渐变   | •  | 固定      | • | 25   |
| 4   | 25  | 0       | 255     | 0       | 渐变   | -  | 固定      | - | 25   |
| 5   | 25  | 0       | 255     | 128     | 渐变   | -  | 固定      | - | 25   |
| 6   | 25  | 0       | 0       | 255     | 渐变   | -  | 固定      | - | 25   |
| • 7 | 0   | 255     | 0       | 255     | 渐变   | -  | 固定      | - | 25   |

4、七彩流水

| 通道  | 数 3 | -       | 添加      | 场景数 1   | )    | 每t | <b>汤</b> 景帧数 25 | 8 |      |
|-----|-----|---------|---------|---------|------|----|-----------------|---|------|
| 场景  | 帧数  | CHO (R) | CH1 (G) | CH2 (B) | 变化模式 |    | 移动模式            |   | 每秒像素 |
| 1   | 25  | 255     | 0       | 0       | 渐变   | -  | 右移              | • | 25   |
| 2   | 25  | 255     | 128     | 0       | 渐变   | -  | 右移              | - | 25   |
| 3   | 25  | 255     | 255     | 0       | 渐变   | -  | 右移              | - | 25   |
| 4   | 25  | 0       | 255     | 0       | 渐变   | -  | 右移              | - | 25   |
| 5   | 25  | 0       | 255     | 128     | 渐变   | -  | 右移              | - | 25   |
| 6   | 25  | 0       | 0       | 255     | 渐变   | -  | 右移              | - | 25   |
| • 7 | 0   | 255     | 0       | 255     | 渐变   | -  | 右移              | - | 25   |

5、七彩渐变

| 通道  | 数 3 | •       | 添加      | 场景数 1   |      | 每均 | 杨景帧数 25 |   |      |
|-----|-----|---------|---------|---------|------|----|---------|---|------|
| 场景  | 帧数  | CHO (R) | CH1 (G) | CH2 (B) | 变化模式 |    | 移动模式    |   | 每秒像素 |
| 1   | 25  | 255     | 0       | 0       | 渐变   | -  | 固定      | - | 25   |
| 2   | 25  | 255     | 128     | 0       | 渐变   | -  | 固定      | - | 25   |
| 3   | 25  | 255     | 255     | 0       | 渐变   | -  | 固定      | - | 25   |
| 4   | 25  | 0       | 255     | 0       | 渐变   | -  | 固定      | - | 25   |
| 5   | 25  | 0       | 255     | 128     | 渐变   | -  | 固定      | - | 25   |
| 6   | 25  | 0       | 0       | 255     | 渐变   | -  | 固定      | - | 25   |
| • 7 | 0   | 255     | 0       | 255     | 渐变   | -  | 固定      | - | 25   |

L100

#### 6、七彩跳变

| 通道数 3 🔻 |    | •       | 添加      | ] 场景数 1 | 场景数 1 每场 |   |      | 场景帧数 25 |      |  |  |
|---------|----|---------|---------|---------|----------|---|------|---------|------|--|--|
| 场景      | 帧数 | CHO (R) | CH1 (G) | CH2 (B) | 变化模式     |   | 移动模式 |         | 每秒像素 |  |  |
| 1       | 25 | 255     | 0       | 0       | 跳变       | - | 固定   | -       | 25   |  |  |
| 2       | 25 | 255     | 128     | 0       | 跳变       | - | 固定   | -       | 25   |  |  |
| 3       | 25 | 255     | 255     | 0       | 跳变       | - | 固定   | -       | 25   |  |  |
| 4       | 25 | 0       | 255     | 0       | 跳变       | - | 固定   | -       | 25   |  |  |
| 5       | 25 | 0       | 255     | 128     | 跳变       | - | 固定   | -       | 25   |  |  |
| 6       | 25 | 0       | 0       | 255     | 跳变       | - | 固定   | -       | 25   |  |  |
| • 7     | 25 | 255     | 0       | 255     | 跳变       | - | 固定   | -       | 25   |  |  |

7、七彩追逐

| 通道  | 数 3 | •       | 添加      | 场景数 1   |      | 每均 | 杨景帧数 25 | i |      |
|-----|-----|---------|---------|---------|------|----|---------|---|------|
| 场景  | 帧数  | CHO (R) | CH1 (G) | CH2 (B) | 变化模式 |    | 移动模式    |   | 每秒像素 |
| 1   | 25  | 255     | 0       | 0       | 渐变   | •  | 右移      | - | 25   |
| 2   | 25  | 255     | 128     | 0       | 渐变   | -  | 右移      | - | 25   |
| 3   | 25  | 255     | 255     | 0       | 渐变   | -  | 右移      | - | 25   |
| 4   | 25  | 0       | 255     | 0       | 渐变   | -  | 右移      | - | 25   |
| 5   | 25  | 0       | 255     | 128     | 渐变   | -  | 右移      | - | 25   |
| 6   | 25  | 0       | 0       | 255     | 渐变   |    | 右移      | - | 25   |
| • 7 | 0   | 255     | 0       | 255     | 渐变   | -  | 右移      | - | 25   |

### RGBW 四色

8、七彩定色常亮

| <mark>1</mark> 2 3 | 通道效果 |         |         |         |         |       |    |      |   |      |
|--------------------|------|---------|---------|---------|---------|-------|----|------|---|------|
| 通道                 | 数 4  | •       | 添加      | 场景数 1   | :       | 每场景帧数 | 25 |      |   |      |
| 场景                 | 帧数   | CHO (R) | CH1 (G) | СН2 (В) | СНЗ (¥) | 变化模式  |    | 移动模式 |   | 每秒像素 |
| 1                  | 128  | 255     | 0       | 0       | 0       | 跳变    | -  | 固定   | - | 25   |
| 2                  | 127  | 255     | 128     | 0       | 0       | 跳变    | -  | 固定   | - | 25   |
| ▶ 3                | 255  | 255     | 255     | 0       | 0       | 跳变    | -  | 固定   | - | 25   |
| 4                  | 128  | 0       | 255     | 0       | 0       | 跳变    | -  | 固定   | - | 25   |
| 5                  | 255  | 0       | 255     | 128     | 0       | 跳变    | -  | 固定   | - | 25   |
| 6                  | 255  | 0       | 0       | 255     | 0       | 跳变    | -  | 固定   | - | 25   |
| 7                  | 25   | 255     | 0       | 255     | 0       | 跳变    | -  | 固定   | - | 25   |

9、七彩定色追逐

| 通  | 道       | 数 4 | -       | 添加      | ] 场景数 1 |         | 每场景帧数 | 25 |      |   |      |
|----|---------|-----|---------|---------|---------|---------|-------|----|------|---|------|
| 场易 | <u></u> | 帧数  | CHO (R) | CH1 (G) | СН2 (В) | СНЗ (₩) | 变化模式  |    | 移动模式 |   | 每秒像素 |
|    | 1       | 128 | 255     | 0       | 0       | 0       | 跳变    | -  | 右移   | - | 25   |
|    | 2       | 127 | 255     | 128     | 0       | 0       | 跳变    | -  | 右移   | - | 25   |
| •  | 3       | 255 | 255     | 255     | 0       | 0       | 跳变    | -  | 右移   | - | 25   |
|    | 4       | 128 | 0       | 255     | 0       | 0       | 跳变    | -  | 右移   | - | 25   |
|    | 5       | 255 | 0       | 255     | 128     | 0       | 跳变    | -  | 右移   | - | 25   |
|    | 6       | 255 | 0       | 0       | 255     | 0       | 跳变    | -  | 右移   | - | 25   |
|    | 7       | 25  | 255     | 0       | 255     | 0       | 跳变    | -  | 右移   | - | 25   |

10、七彩定色渐变

| 通  | 〕<br>〕 | 数 [4 | -       | 添加      | ] 场景数 1 |         | 每场景帧数 | 25 |      |   |      |
|----|--------|------|---------|---------|---------|---------|-------|----|------|---|------|
| 场; | 景      | 帧数   | CHO (R) | CH1 (G) | CH2 (B) | СНЗ (¥) | 变化模式  |    | 移动模式 |   | 每秒像素 |
|    | 1      | 128  | 255     | 0       | 0       | 0       | 渐变    |    | 固定   | - | 25   |
|    | 2      | 127  | 255     | 128     | 0       | 0       | 渐变    | -  | 固定   | - | 25   |
| *  | 3      | 255  | 255     | 255     | 0       | 0       | 渐变    | -  | 固定   | - | 25   |
|    | 4      | 128  | 0       | 255     | 0       | 0       | 渐变    | -  | 固定   | - | 25   |
|    | 5      | 255  | 0       | 255     | 128     | 0       | 渐变    | -  | 固定   | - | 25   |
|    | 6      | 255  | 0       | 0       | 255     | 0       | 渐变    | -  | 固定   | - | 25   |
|    | 7      | 0    | 255     | 0       | 255     | 0       | 渐变    | -  | 固定   | - | 25   |

11、七彩流水

| 通道  | 數 4 | •       | 添加      | 场景数 1   |         | 每场景帧数 | 25 |      |   |      |
|-----|-----|---------|---------|---------|---------|-------|----|------|---|------|
| 场景  | 帧数  | CHO (R) | CH1 (G) | CH2 (B) | СНЗ (₩) | 变化模式  |    | 移动模式 |   | 每秒像素 |
| 1   | 128 | 255     | 0       | 0       | 0       | 渐变    | -  | 右移   | - | 25   |
| 2   | 127 | 255     | 128     | 0       | 0       | 渐变    | -  | 右移   | - | 25   |
| • 3 | 255 | 255     | 255     | 0       | 0       | 渐变    | -  | 右移   | - | 25   |
| 4   | 128 | 0       | 255     | 0       | 0       | 渐变    | -  | 右移   | - | 25   |
| 5   | 255 | 0       | 255     | 128     | 0       | 渐变    | -  | 右移   | - | 25   |
| 6   | 255 | 0       | 0       | 255     | 0       | 渐变    | -  | 右移   | - | 25   |
| 7   | 0   | 255     | 0       | 255     | 0       | 渐变    | -  | 右移   | - | 25   |

12、七彩渐变

| 通ì | 首数 4  | •       | 添加      | J 场景数 1 |         | 每场景帧数 | 25 |      |   |      |
|----|-------|---------|---------|---------|---------|-------|----|------|---|------|
| 场景 | 帧数    | CHO (R) | CH1 (G) | СН2 (В) | СНЗ (₩) | 变化模式  |    | 移动模式 |   | 每秒像素 |
|    | 1 128 | 255     | 0       | 0       | 0       | 渐变    | -  | 固定   | - | 25   |
|    | 2 127 | 255     | 128     | 0       | 0       | 渐变    | -  | 固定   | - | 25   |
|    | 3 255 | 255     | 255     | 0       | 0       | 渐变    | -  | 固定   | - | 25   |
|    | 4 128 | 0       | 255     | 0       | 0       | 渐变    | -  | 固定   | - | 25   |
| 1  | 5 255 | 0       | 255     | 128     | 0       | 渐变    | -  | 固定   | - | 25   |
|    | 3 255 | 0       | 0       | 255     | 0       | 渐变    | -  | 固定   | - | 25   |
|    | 7 0   | 255     | 0       | 255     | 0       | 渐变    | -  | 固定   | - | 25   |

13、七彩跳变

| j | 通道 | 数 4 | •       | 添加      | ] 场景数 1 |         | 每场景帧数 | 25 |      |   |      |
|---|----|-----|---------|---------|---------|---------|-------|----|------|---|------|
| 场 | 景  | 帧数  | CHO (R) | CH1 (G) | СН2 (В) | СНЗ (W) | 变化模式  |    | 移动模式 |   | 每秒像素 |
| Î | 1  | 128 | 255     | 0       | 0       | 0       | 跳变    | -  | 固定   | - | 25   |
|   | 2  | 127 | 255     | 128     | 0       | 0       | 跳变    | -  | 固定   | - | 25   |
|   | 3  | 255 | 255     | 255     | 0       | 0       | 跳变    | -  | 固定   | - | 25   |
|   | 4  | 128 | 0       | 255     | 0       | 0       | 跳变    | -  | 固定   | - | 25   |
|   | 5  | 255 | 0       | 255     | 128     | 0       | 跳变    | -  | 固定   | - | 25   |
|   | 6  | 255 | 0       | 0       | 255     | 0       | 跳变    | -  | 固定   | - | 25   |
|   | 7  | 25  | 255     | 0       | 255     | 0       | 跳变    | -  | 固定   | - | 25   |

14、七彩追逐

|   | <b>s</b> i | 重道效果 |         |         |         |         |       |    |      |   |      |
|---|------------|------|---------|---------|---------|---------|-------|----|------|---|------|
| 通 | jj         | 数 4  | •       | 添加      | ] 场景数 1 |         | 每场景帧数 | 25 |      |   |      |
| 场 | <br>景      | 帧数   | CHO (R) | CH1 (G) | СН2 (В) | СНЗ (М) | 变化模式  |    | 移动模式 |   | 每秒像素 |
|   | 1          | 128  | 255     | 0       | 0       | 0       | 渐变    | -  | 右移   | - | 25   |
|   | 2          | 127  | 255     | 128     | 0       | 0       | 渐变    | -  | 右移   | - | 25   |
|   | 3          | 255  | 255     | 255     | 0       | 0       | 渐变    | -  | 右移   | - | 25   |
|   | 4          | 128  | 0       | 255     | 0       | 0       | 渐变    | -  | 右移   | - | 25   |
|   | 5          | 255  | 0       | 255     | 128     | 0       | 渐变    | -  | 右移   | - | 25   |
|   | 6          | 255  | 0       | 0       | 255     | 0       | 渐变    | -  | 右移   | - | 25   |
|   | 7          | 0    | 255     | 0       | 255     | 0       | 渐变    | -  | 右移   | - | 25   |

### 单白光效果

1、单白光常亮

|    | 世纪双朱 |         |         |         |         |                  |      |      |
|----|------|---------|---------|---------|---------|------------------|------|------|
| 通道 | 数 4  | •       | 添加      | ] 场景数 1 | a []    | 每场景帧数            | 25   |      |
| 场景 | 帧数   | CHO (R) | CH1 (G) | СН2 (В) | СНЗ (¥) | 变化模式             | 移动模式 | 每秒像素 |
|    |      |         |         | 0       | opp.    | <b>PAL</b> /2015 |      | - OF |

2、单白光渐变

| 通道 | 数 4 | - [     | 添加      | 3 场景数 2 |         | 每场景帧数                                                                                                    | 25 |      |    |      |
|----|-----|---------|---------|---------|---------|----------------------------------------------------------------------------------------------------|----|------|----|------|
| 暴  | 帧数  | CHO (R) | CH1 (G) | СН2 (В) | СНЗ (¥) | 变化模式                                                                                                    |    | 移动模式 | ţ. | 每秒像素 |
| 1  | 255 |         | 0       | 0       |         | 渐变                                                                                                    | •  | 固定   | -  | 25   |
| 2  | 255 | 0       | 0       | 0       | 255     | 渐变                                                                                                    | -  | 固定   | -  | 25   |
|    |     |         |         |         |         | and a second second sec | 1  |      |    |      |

3、单白光追逐

| - 57    |             |          |          |         |         |       |    |          |   |          |
|---------|-------------|----------|----------|---------|---------|-------|----|----------|---|----------|
| 通道      | 数 4         | •        | 添加       | ] 场景数 2 |         | 每场景帧数 | 25 |          |   |          |
|         | + F-#-L     | (110 (D) | CH1 (C)  | CH2 (B) | CH3 (W) |       | -  | 移动横击     | _ | 気孙侮夷     |
| 场景      | 中贞委汉        | CHO (K)  | CIII (0) | 012 (0) | 010 (1) | XIUEN | -  | 194月1吴王公 | - | 马伦家系     |
| 场景<br>1 | 中页要页<br>255 | 0        | 0        | 0       | 255     | 新变    | •  | 右移       | - | 912188 # |

4、单白光流水

| 10000 |     |         |         |         |         |       |    |      |   |      |
|-------|-----|---------|---------|---------|---------|-------|----|------|---|------|
| 通道    | 数 4 | <b></b> | 添加      | 」 场景数 1 |         | 每场景帧数 | 25 |      |   |      |
| 场景    | 帧数  | CHO (R) | CH1 (G) | CH2 (B) | СНЗ (¥) | 变化模式  |    | 移动模式 |   | 每秒像素 |
| 1     | 255 |         | 0       | 0       | 0       | 渐变    | -  | 右移   | - | 25   |
| 2     | 255 |         |         |         | 255     | 渐变    | -  | 右移   | - | 25   |
|       |     |         |         |         |         |       | -  |      | - |      |

5、单白光 50%常亮

| 🖳 多通道效果 | Ę       |         |         |         |       |      |      |
|---------|---------|---------|---------|---------|-------|------|------|
| 通道数 4   | •       | 添加      | ] 场景数 1 |         | 每场景帧数 | 25   |      |
| 场景 帧数   | CHO (R) | CH1 (G) | CH2 (B) | СНЗ (¥) | 变化模式  | 移动模式 | 每秒像素 |
| 1 25    |         | 0       | 0       | 128     | 跳变    | ▼固定  | 25   |

### 双色温效果

1、冷光常亮

| 通道 | 数 2   | •         | 添加      | ] 场景数 1 | 每场   | 景帧数 25 |
|----|-------|-----------|---------|---------|------|--------|
|    | # F#F | ርዝብ (ጽ)   | CH1 (G) | 变化模式    | 移动模式 | 每秒像素   |
| 场景 | 甲贝委汉  | 0100 (41) |         |         |      |        |

2、冷光渐变

| 通道    | 数 2 | •       | 添加      | 场景数 1 |   | 每场   | 景 | 帧数 25 |
|-------|-----|---------|---------|-------|---|------|---|-------|
| 场景    | 帧数  | CHO (R) | CH1 (G) | 变化模式  |   | 移动模式 |   | 每秒像素  |
| 1     | 255 | 0       | 0       | 渐变    | • | 固定   | • | 25    |
| 1.000 | 1   |         |         |       |   |      |   |       |
| 2     | 255 | 255     | 0       | 渐变    | • | 固定   | - | 25    |

3、暖光常亮

| <b>3</b> ) | 通道效果   |         |         |                |                       |         |
|------------|--------|---------|---------|----------------|-----------------------|---------|
| 通道         | 数 2    | •       | 添加      | ) 场景数 1        | 每场景帧数                 | 25      |
|            | # F-#F | ርዝብ (ዩ) | CH1 (G) |                |                       | 像麦      |
| 汤景         | 中央委队   | C10 (A) |         | - Sector Besed | 12 - 75 1965-4 - 5 12 | 124.544 |

4、暖光渐变

| i | 通道 | 数 2 | •       | 添加      | ] 场景数 1 |   | 每月   | 场景 | •帧数 25 |
|---|----|-----|---------|---------|---------|---|------|----|--------|
| 场 | 景  | 帧数  | CHO (R) | CH1 (G) | 变化模式    |   | 移动模式 |    | 每秒像素   |
|   | 1  | 255 | 0       | 0       | 渐变      | • | 固定   | -  | 25     |
|   | 2  | 255 | 0       | 255     | 渐变      | - | 固定   | -  | 25     |
|   |    |     | 0       | 0       | ¥€275   | - | (F)  | -  | 05     |

5、冷暖光常亮

| 5 371 | 世间双朱 |         |         |       |      |         |   |
|-------|------|---------|---------|-------|------|---------|---|
| 通道    | 数 2  | •       | 添加      | 场景数 1 | 每场   | 5景帧数 25 |   |
|       |      |         |         |       |      |         |   |
| 场景    | 帧数   | CHO (R) | CH1 (G) | 变化模式  | 移动模式 | 每秒像素    | Ę |

6、冷暖光渐变

| 2 | 多过 | 通道效果 |         |         |          |       |      |     |      |
|---|----|------|---------|---------|----------|-------|------|-----|------|
| ì | 通道 | 数 2  | •       | 添加      | ] 场景数 1  |       | 每月   | 场景帧 | 擞 25 |
| 场 | 景  | 帧数   | CHO (R) | CH1 (G) | 变化模式     |       | 移动模式 | ŧ   | 每秒像素 |
| - | 1  | 255  | 0       | 0       | 渐变       | -     | 固定   | ▼ 2 | 5    |
|   |    |      |         |         | Color of | 10.00 |      |     | 59 C |
|   | 2  | 255  | 255     | 255     | 渐变       | •     | 固定   |     | 20   |

五、常用自动场景效果

|    | \$¥ | 則且以未 | -       |                                                                                                    |      |    |       |         |      |   |      |   |      |
|----|-----|------|---------|----------------------------------------------------------------------------------------------------|------|----|-------|---------|------|---|------|---|------|
| 通  | 道   | 数 6  | -       | ; <del>7-4-0</del>                                                                                                    | +7 日 | •  | 每场景帧数 | 25      |      |   |      |   |      |
| 场易 | R   | 帧数   | CHO (R) | c                                                                                                    | 目动场景 | ۲. | 单色流水  | CH5 (Z) | 变化模式 | 1 | 移动模式 |   | 每秒像素 |
| •  | 1   | 25   | 255     | 0                                                                                                    | 0    | ¢  | 变色流水  | 0       | 跳变   | - | 固定   | - | 25   |
|    | 2   | 25   | 0       | 255                                                                                                    | 0    | ¢  | 七彩流水  | 0       | 跳变   | - | 固定   | - | 25   |
|    | 3   | 25   | 0       | 0                                                                                                    | 255  | ¢  | 单色追逐  | 0       | 跳变   | - | 固定   | - | 25   |
|    | 4   | 25   | 0       | 0                                                                                                    | 0    | 2  | 变色追逐  | 0       | 跳变   | - | 固定   | - | 25   |
|    | 5   | 25   | 0       | 0                                                                                                    | 0    | ¢  | 单色渐变  | 0       | 跳变   | - | 固定   | - | 25   |
|    |     |      |         | internet and a second second sec |      |    | 变色渐变  |         |      |   |      |   |      |
|    |     |      |         |                                                                                                    |      |    | 单色扫描  |         |      |   |      |   |      |
|    |     |      |         |                                                                                                    |      |    | 变色扫描  |         |      |   |      |   |      |

六、使用技巧

1、双击"变化模式"或者"移动模式",会整体修改模式。

 2、全选场景后,右键会出现"选中场景逐帧变化",会自动填充帧数, 以达到灰度逐帧变化。

| 画但 | 数 [6 | •       | 添加      | 场景数 5    |         | 每场景帧数    | Į 25     |      |   |      |   |      |
|----|------|---------|---------|----------|---------|----------|----------|------|---|------|---|------|
| 3杲 | 中点类社 | CHO (R) | сні (с) | CH(2 (B) | снз (ж) | сни (х.) | сн5 (7.) | 变化模式 |   | 移动模式 |   | 每秒像素 |
| 1  | 25   |         |         |          |         |          |          | 渐变   | - | 固定   | - |      |
| 2  | 25   | 法由场里》   | 変動が恋いと  |          |         |          |          | 渐变   | - | 固定   | • |      |
| 3  | 25   | 洗中场复    | 山数修改    |          |         |          |          | 渐变   | - | 固定   | - |      |
| 4  | 25   | 0       | 2001280 |          |         |          |          | 渐变   | - | 固定   | - |      |
| 5  | 0    |         |         |          |         |          |          | 渐变   | - | 固定   | - |      |
|    |      |         |         |          |         |          |          |      |   |      |   |      |
|    |      |         |         |          |         |          |          |      |   |      |   |      |